## Kako da na putnom nalogu unesem više odredišta za obračun?

Zadnje ažurirano24/08/2023 9:34 am CEST

Prilikom službenog puta ispostavljamo putni nalog za osnovnu relaciju s usputnim stajanjima.

1 Unutar izbornika **Poslovanje > Službena putovanja > Novo** unesemo odgovarajuće podatke, tj. ispunimo sva polja koja su označena sa zvjezdicom.

2 U polju **Relacija** iz padajućeg izbornika možemo odabrati jednu od postojećih relacija ili unijeti novu klikom na ikonu plusa pokraj polja. Postojeću relaciju uređujemo klikom na ikonu olovke pokraj polja.

Dodatno odredište na relaciji unosimo klikom na **+Dodaj odredište** na uređivanju relacije.

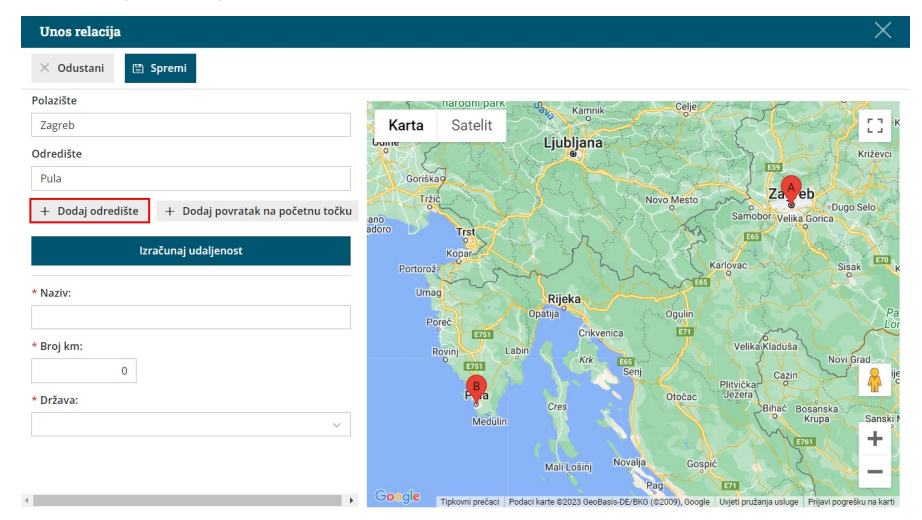

## 4

3

Osim dodatnog odredišta, imamo mogućnost dodati i povratak na početnu točku.

| Unos relacija                                  | ×                                                                                                    |
|------------------------------------------------|----------------------------------------------------------------------------------------------------|
| 🗙 Odustani 🗎 Spremi                            |                                                                                                    |
| Polazište                                      | Ildiouilipatx Camnik Celje                                                                                                    |
| Zagreb 🗙                                       | Karta Satelit                                                                                                    |
| Pula ×                                         | Constant                                                                                                    |
| Crikvenica ×                                   | Trzic Novo Mesto Zareb Dugo Selo.<br>Samobor relika Gorica                                                                                                    |
| Karlovac 🗙                                     | adoro                                                                                                    |
| Odredište                                      | Portorož                                                                                                    |
| Zagreb 🗙                                       | Umag                                                                                                    |
| + Dodaj odredište                              | Pores EIII Character Concentration Could Pores EIII Pores EIII Por |
| Izračunaj udaljenost                           | Pula                                                                                                    |
| * Naziv:                                       | Cres<br>Medulin Sanski I                                                                                                    |
| Zagreb - Pula - Crikvenica - Karlovac - Zagreb |                                                                                                    |
| * Broj km:                                     | Mali Lošinj Novalja Gospić                                                                                                    |
| 583                                            | Page 221                                                                                                    |

5 Klikom na **Izračunaj udaljenost** program izračuna stvarna udaljenost od polazišta do odredišta (uključujući i međuodredište).

6

Prilikom obračuna troškova klikom na **Kilometraža** program će predložiti relaciju s unosa putnog naloga (sa svim odredištima) i kilometre sukladno upisanom početnom i završnom stanju.

| 2023-3: MARA KLARIĆ                                      |                                                                 |        |            |                |                   |  |
|----------------------------------------------------------|-----------------------------------------------------------------|--------|------------|----------------|-------------------|--|
| X Odustani                                               | n                                                               |        |            |                |                   |  |
| Stvarno vrijeme<br>putovanja od: *                       | 25.08.2023 🖻 na 00 : 00                                         |        |            |                |                   |  |
| do dana:                                                 | 25.08.2023 🖹 na 00 : 00                                         | í      |            |                |                   |  |
| Početno stanje brojača:                                  | 10000                                                           |        |            |                |                   |  |
| Završno stanje brojača:                                  | 10583                                                           |        |            |                |                   |  |
| Kilometraža<br>Relacija:                                 | Zagreb - Pula - Crikvenica - Karl* 🗸                            |        |            |                |                   |  |
| Opis: *                                                  | Zagreb - Pula - Crikvenica - Karlovac -                         |        |            |                |                   |  |
| Udaljenost u km: *                                       | 583                                                             |        |            |                |                   |  |
| Cijena:                                                  | 0,40 EUR                                                        | 233,20 | EUR        |                |                   |  |
| Plaćeno gotovinom                                        |                                                                 |        |            |                |                   |  |
|                                                          | 📙 Sačuvaj red                                                   |        |            |                |                   |  |
| Relacija                                                 | Opis                                                            | Km     | Cijena EUR | Vrijednost EUR | Plaćeno gotovinom |  |
| <u>Zagreb - Pula - Crikvenica -</u><br>Karlovac - Zagreb | <u>Zagreb - Pula - Crikvenica -</u><br><u>Karlovac - Zagreb</u> | 583    | 0,40       | 233,20         | □ ×               |  |